OneNote

## Recertification

Tuesday, March 11, 2025 6:07 PM

1. Login to your account. After logging in, you will be redirected to your MyACSM page.

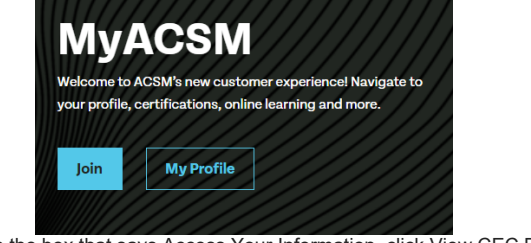

2. In the box that says Access Your Information, click View CEC Dashboard and Report CECs

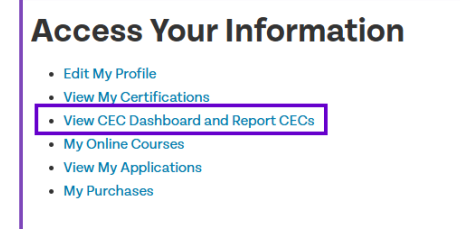

To recertify, you must have entered/earned the required number of CECs so that your 3. 'speedometer(s)' are full on your CEC Dashboard.

|   |                  | Certified Personal Trainer                                                                         |  |
|---|------------------|----------------------------------------------------------------------------------------------------|--|
| / | 100%<br>45 of 45 | 1/1/2024 - 12/31/2026<br>Recertification in Process                                                |  |
|   |                  | CPR Certificate Not Uploaded                                                                       |  |
|   | Total CECs       | The Renew button will appear when all credits are<br>submitted and your updated CPR Certificate is |  |
|   |                  | uploaded.                                                                                          |  |
|   |                  | 63                                                                                                 |  |

a. If you have not entered enough CECs, scroll to the Active CECs tile, and click the + sign to add your remaining CECs or visit our Online Learning Platform for additional CEC opportunities.

|                                                      | Date.<br>A maximum of 5 cre                           | dits with the format of 1                                                                                                    | Feaching, and/or 8 cre                                                                                           | adits for Volunteering v                         | vill apply to your total credi                      | ts above each vear.                 |
|------------------------------------------------------|-------------------------------------------------------|----------------------------------------------------------------------------------------------------|----------------------------------------------------------------------------------------------------|--------------------------------------------------|-----------------------------------------------------|-------------------------------------|
|                                                      | Date Earned                                           | Date Reported                                                                                                    | CECs Earned                                                                                                    | Course Name                                      | Format                                              | Credit Type                         |
| With a 100 <sup>.</sup><br>of your CPI<br>you have m | +% full speedo<br>R/AED (or BLS<br>nultiple certifica | meter, to get<br>ACLS) certif                                                                                                | the renewal<br>icate or walle<br>ust upload yo                                                                   | option to sho<br>et card to pro<br>our CPR in ea | ow, you must firs<br>ceed. This is a r<br>ach tile. | at upload a copy<br>requirement. If |
| Tr                                                   | 100%<br>50 of 60                                      | Certified Ext<br>1/1/2024 - 12/<br>Recertification<br>Certentification<br>Upload CPR<br>The Renew button<br>submitted and ye | ercise Physic<br>(31/2026<br>on In Process<br>Not Uploaded)<br>Certificate<br>will appear who<br>our updated CPR | en all credits are<br>Certificate is             | /                                                   |                                     |
|                                                      |                                                       | uploaded.                                                                                                    |                                                                                                    | (621)                                            |                                                     |                                     |
| a. Click                                             | the Upload CP<br>CEC<br>Certific<br>Please uplo       | R Certificate<br>Dashbor<br>ation Maintenan<br>of your certificate to verify<br>file chosen                                  | button and c<br>ard<br>ce<br>your certification status                                                           | lick Choose I                                    | File                                                |                                     |

b. After you choose the correct file, click Upload All.

-----

| Certifica     | tion Maintenance                                     |       |        |
|---------------|------------------------------------------------------|-------|--------|
| Please upload | your certificate to verify your certification status |       |        |
| Choose File   | No file chosen                                       |       |        |
| TEST DOCUME   | NT.pdf(15.0 K8)                                      |       | 10     |
| 100% 15.2 Kg  | of 15.2 KB                                           |       | 0      |
| Upload        | Remove All                                           |       |        |
|               |                                                      |       |        |
|               |                                                      | Back  | Submit |
|               |                                                      | 11111 |        |

 Now that your CPR certificate is uploaded, you now see the option to renew. Click RENEW. (Again, if there are multiple certifications, this step must be completed for each certification for them to get to RENEW status).

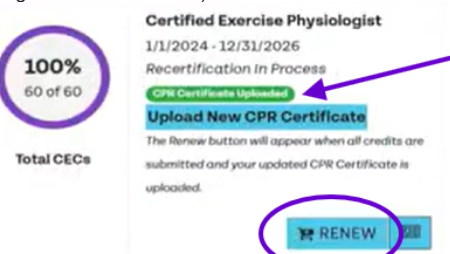

6. Clicking RENEW adds it to your cart, and clicking the X removes it from your cart. (For multiple certifications, click the renew button for each you wish to renew).

| ~ | 100 |
|---|-----|
| ~ | -   |

7. To get to your cart, click the Complete Recertification button below your certification tile(s).

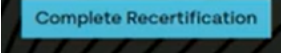

8. Your recertification should be listed in the cart. If you have multiple certifications and wish to remove additional certifications from your cart and process them later, simply click the red X button. (*Note: as previously announced, there is no longer a nominal multiple cert fee, you must pay the full fee per certification*).

| $\frown$ | Description         | Qty | Unit Price | Total Price |
|----------|---------------------|-----|------------|-------------|
|          | 3EI Recettification | 1   | \$60.00    | \$60.00     |
| x        | EP Recertification  | 1   | \$70.00    | \$70.00     |

9. Otherwise, click Proceed to Checkout to enter your payment information.

## PROCEED TO CHECKOUT

10. If there are any changes to your billing address, you are free to change. Enter your payment information and click Process Payment.

## PROCESS PAYMENT

- 11. A receipt will populate on the screen. Click the PRINT button at the bottom to download a copy, you will also receive an email confirmation of the transaction.
- Your certificate should be available to download immediately following your recertification. Return to your CEC Dashboard, refresh your screen, and click this image at the bottom of your certification tile.

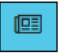

4/22/25, 7:55 AM

OneNote